# 人口データの加工 MANDARAを使ってみよう②

©itochiri2021 @Fuji-East

### 【準備】 提出課題(Wordファイル)を準備する

①デスクトップに置いたフォルダ内の提出課題ファイルのファイル名を HRNO氏名に変えた上で開きます。

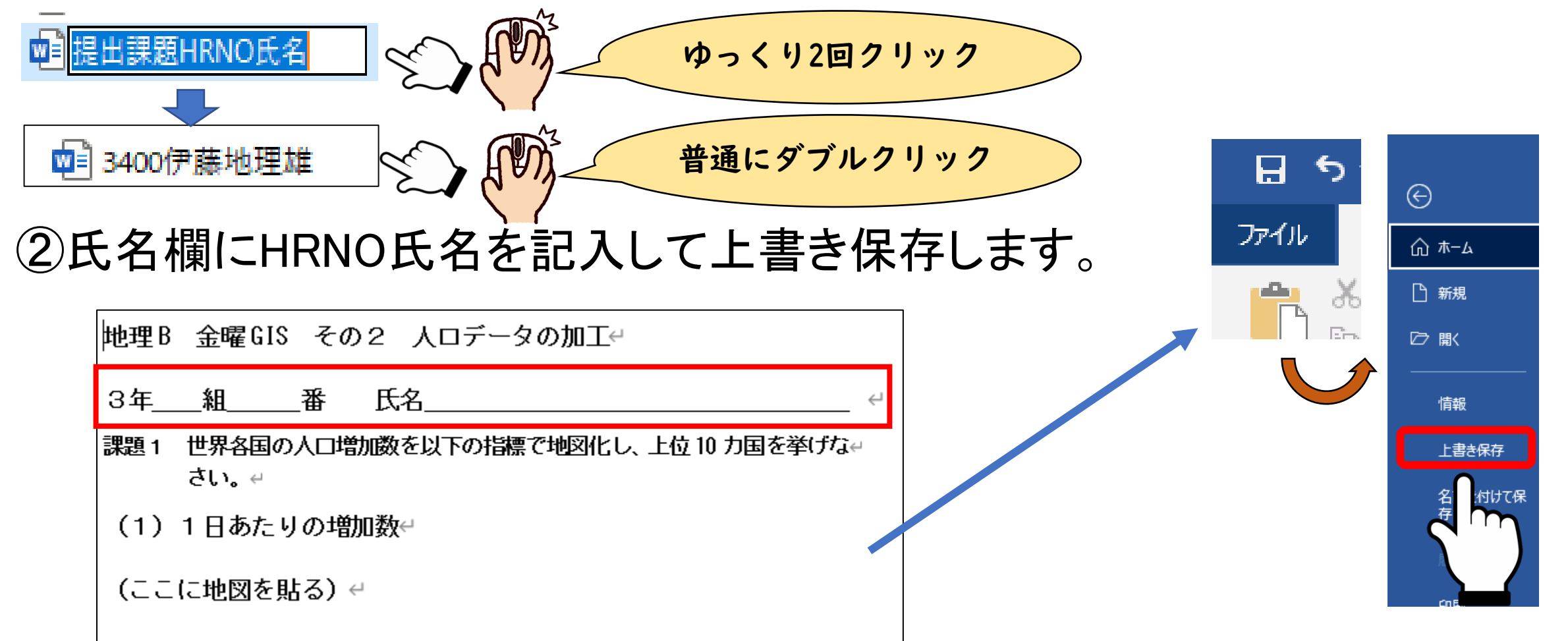

## 【課題1】「1日あたりの人口増加数」

・世界各国の人口増加数(減少数)を
 1日あたりに変換します

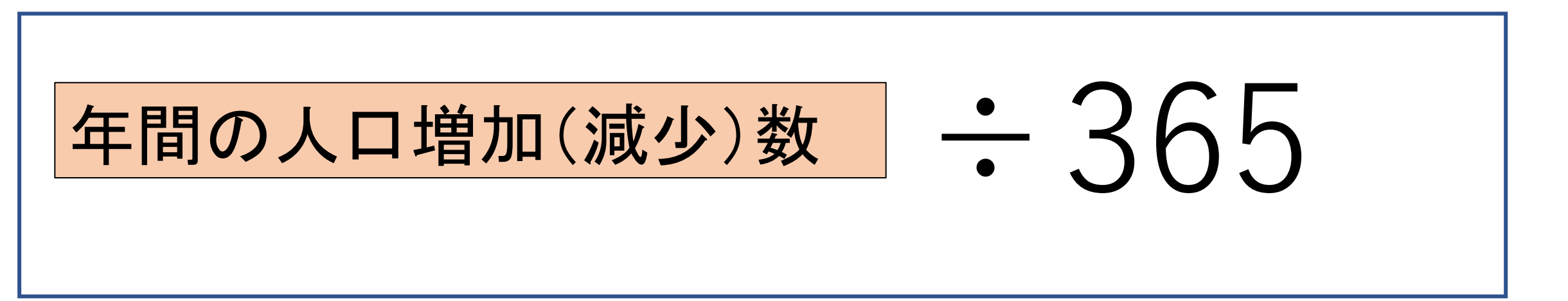

### ①人ロデータをMANDARAで開きます。

| M R<br>P <mark>A</mark> N |          |
|---------------------------|----------|
| 世界の人口増加                   | <b>F</b> |

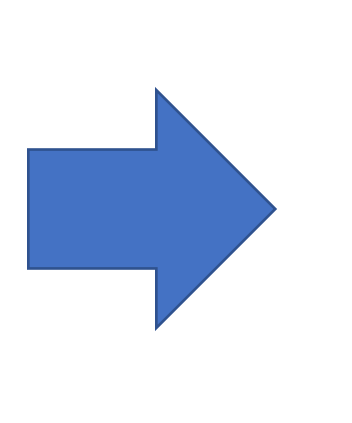

| 世界の人口増加.mdr.    | z             |                  | —       |      | Х |
|-----------------|---------------|------------------|---------|------|---|
| ファイル(F) 編集(E)   | 分析(A) ツール(T)  | ヘルプ(H)           |         |      |   |
|                 | 描画            | <b>厨開始</b>       |         |      |   |
| データ表示モー         | 4             |                  |         |      |   |
| 対象レイヤ           | レイヤWORLD      |                  |         | ~    |   |
| ■単独表示           | ₹ <b>-</b> ►  |                  |         |      |   |
| データ項目           | 5:人口2020      |                  |         | ~    |   |
|                 |               | データ値表示           | 統計位     | 植表示  |   |
| 階級区分も           | 1-K           |                  | 等值線刊    | 3-14 |   |
| RADE            |               | <b>入</b><br>線    | 等值線     |      |   |
| 記号モード           |               |                  | 文字モー    | ·۲   |   |
| <b>大</b><br>3書天 | 数 回転          | <b>「</b><br>棒の高さ | A<br>文字 |      |   |
| ■複数表示           | モード           |                  |         |      |   |
| <b>7</b> 22     | A<br>JXIL Ram |                  | 重ね合わ    | せセット |   |

# ②編集→属性データ編集→属性データ編集の順で指定し、ウインドウを開きます。

| 🏭 世界の人  | 口増加.mdrz                  | – 🗆 X      | ペイ:      |
|---------|---------------------------|------------|----------|
| ファイル(F) | 編集(E) 分析(A) ツ−ル(T) ヘルプ(H) |            |          |
|         | 属性データ編集(E) ▶              | 属性データ編集(E) |          |
|         | データ項目一覧(I)                | 属性データ新規作成( | $\zeta $ |
| ■データ    | マップエディタ(M)                |            |          |
|         | クリップボードにデータのコピー(C) Ctrl+C |            | 2        |
| 対象      | 非表示オブジェクト削除(D)            | ~          | >r       |
|         | 単独表示モード                   |            |          |

## 属性編集画面が出ます。

#### 🚪 属性データ編集

| 地図ファイル     | 検索                   | GPXファイルから移動 | エラー情報 |
|------------|----------------------|-------------|-------|
| WORLD 差し替え |                      | データレイヤ作成    |       |
| 追加         | 初期属性追加 ポリシェクト名 レーパネル | OK キャンセル    |       |

#### レイヤWORLD

|    |              | 1         | 2                    | 3          | 4         | 5         | 6        | 7       | 8      | 9          | 10     | 11          | 12                |
|----|--------------|-----------|----------------------|------------|-----------|-----------|----------|---------|--------|------------|--------|-------------|-------------------|
|    | データの種類       | カテコリーティータ | 文字データ                | 文字データ      | 通常のデータ    | 通常のデータ    | 通常のデータ   | 通常のデータ  | 通常のデータ | 通常のデータ     | 通常のデータ | 通常のデータ      | カテコリーティータ         |
|    | 空白セル         | のまたは空白    | 0または空白               | 0または空白     | 0または 空白   | 0または 空白   | 0または 空白  | のまたは空白  | 0または空白 | 0または空白     | 0または空白 | 0または 空白     | のまたは空白            |
|    | タイトル         | 地域        | 国·地域名英<br>語(Long Nam | 国·地域名      | 人口2019    | 人口2020    | 増減値      | 1日当たり増減 | 人口増加率  | 乳幼児死亡<br>率 | 識字率    | 合計特殊出<br>生率 | 乳幼児死亡<br>率(カテゴリー) |
|    | 単位           | CAT       | STR                  | STR        | 万人        | 万人        | 万人       |         | %      | 人/1000人    | %      | 人/女性一       | CAT               |
|    | 注            |           |                      |            |           |           |          |         |        |            |        |             |                   |
| 1  | <br>ロシア      | ヨーロッパ     | Russia               | ロシア        | 14587.226 | 14593.446 | 6.22     | 0       | 0.225  | 6.6        | 99.5   | 1.59        | 10未満              |
| 2  | アイスランド       | ヨーロッパ     | Iceland              | アイスランド     | 33.9037   | 34.125    | 0.2213   | 0       | 0.71   | 1.6        | 99     | 2.04        | 10未満              |
| 3  | フィンランド       | ヨーロッパ     | Finland              | フィンランド     | 553.2159  | 554.0718  | 0.8559   | 0       | 0.469  | 1.9        | 99     | 1.8         | 10未満              |
| 4  | エストニア        | ヨーロッパ     | Estonia              | エストニア      | 132.5649  | 132.6539  | 0.089    | 0       | -0.03  | 2.3        | 99.8   | 1.55        | 10未満              |
| 5  | ラトビア         | ヨーロッパ     | Latvia               | ラトビア       | 190.674   | 188.6202  | -2.0538  | 0       | -1.034 | 3.9        | 99.8   | 1.44        | 10未満              |
| 6  | イギリス         | ヨーロッパ     | United Kingdom       | イギリス       | 6753.0161 | 6788.6004 | 35.5843  | 0       | 0.628  | 3.7        | 99     | 1.9         | 10未満              |
| 7  | リトアニア        | ヨーロッパ     | Lithuania            | リトアニア      | 275.9631  | 272.2291  | -3.734   | 0       | -1.065 | 4.3        | 99.7   | 1.6         | 10未満              |
| 8  | デンマーク        | ヨーロッパ     | Denmark              | デンマーク      | 577.1877  | 579.2203  | 2.0326   | 0       | 0.395  | 3.7        | 99     | 1.73        | 10未満              |
| 9  | ペラルーシ        | ヨーロッパ     | Belarus              | ベラルーシ      | 945.2409  | 944.9321  | -0.3088  | 0       | 0.021  | 2.9        | 99.7   | 1.62        | 10未満              |
| 10 | アイルランド       | ヨーロッパ     | Ireland              | アイルランド     | 488.2498  | 493.7796  | 5.5298   | 0       | 0.183  | 3          | 99     | 2.01        | 10未満              |
| 11 | ポーランド        | ヨーロッパ     | Poland               | ポーランド      | 3788.7771 | 3784.6605 | -4.1166  | 0       | -0.013 | 4          | 99.3   | 1.3         | 10未満              |
| 12 | ₽ī⊐          | ヨーロッパ     | Czech Republic       | FI⊐        | 1068.9    | 1070.9    | 2        | 0       | 0.102  | 2.5        | 99     | 1.45        | 10未満              |
| 13 | モンゴル         | アジア       | Mongolia             | モンゴル       | 322.5166  | 327.8292  | 5.3126   | 0       | 1.511  | 15.4       | 97.5   | 2.446       | 10~20             |
| 14 | ウクライナ        | ヨーロッパ     | Ukraine              | ウクライナ      | 4399.3643 | 4373.3759 | -25.9884 | 0       | -0.228 | 7.8        | 99.7   | 1.531       | 10未満              |
| 15 | ルクセンブルク      | ヨーロッパ     | Luxembourg           | ルクセンブルク    | 61.573    | 62.5976   | 1.0246   | 0       | 0      | 0          | 0      | 0           | 10未満              |
| 16 | ドイツ          | ヨーロッパ     | Germany              | ドイツ        | 8351.7046 | 8378.3945 | 26.6899  | 0       | 0.243  | 3.2        | 99     | 1.38        | 10未満              |
| 17 | スロバキア        | ヨーロッパ     | Slovakia             | スロバキア      | 545.7012  | 545.9643  | 0.2631   | 0       | 0.12   | 4.9        | 99     | 1.34        | 10未満              |
| 18 | モルドバ         | ヨーロッパ     | Moldova              | モルドバ       | 0         | 0         | 0        | 0       | -0.015 | 13.7       | 0      | 1.462       | 10~20             |
| 19 | ハンガリー        | ヨーロッパ     | Hungary              | ハンガリー      | 968.468   | 966.035   | -2.433   | 0       | -0.233 | 4.4        | 99.4   | 1.34        | 10未満              |
| 20 | オーストリア       | ヨーロッパ     | Austria              | オーストリア     | 895.5108  | 900.64    | 5.1292   | 0       | 0.518  | 2.9        | 99     | 1.44        | 10未満              |
| 21 | リヒテンシュタイン    | ヨーロッパ     | Liechtenstein        | リヒテンシュタイン  | 3.802     | 3.8137    | 0.0117   | 0       | 0.731  | 0          | 0      | 1.51        | 10未満              |
| 22 | スロベニア        | ヨーロッパ     | Slovenia             | スロベニア      | 207.8654  | 207.8932  | 0.0278   | 0       | 0      | 0          | 0      | 0           | 10未満              |
| 23 | スイス          | ヨーロッパ     | Switzerland          | スイス        | 859.1361  | 865.4618  | 6.3257   | 0       | 1.053  | 3.6        | 99     | 1.52        | 10未満              |
| 24 | フランス         | ヨーロッパ     | France               | フランス       | 6512.9731 | 6527.3512 | 14.3781  | 0       | 0.534  | 3.2        | 99     | 2.01        | 10未満              |
| 25 | セルビア         | ヨーロッパ     | Serbia               | セルビア       | 877.2228  | 873.737   | -3.4858  | 0       | 0      | 0          | 0      | 1.32        | 10未満              |
| 26 | ルーマニア        | ヨーロッパ     | Romania              | ルーマニア      | 1936.4558 | 1923.7682 | -12.6876 | 0       | -0.565 | 7.7        | 97.7   | 1.53        | 10未満              |
| 27 | ボスニア・ヘルツェゴビナ | ヨーロッパ     | Bosnia and Herze     | ボスニア・ヘルツェゴ | 330.0998  | 328.0815  | -2.0183  | 0       | -0.12  | 5.2        | 99     | 1.268       | 10未満              |
| 28 | クロアチア        | ヨーロッパ     | Croatia              | クロアチア      | 413.0299  | 410.5268  | -2.5031  | 0       | -0.349 | 4          | 98.8   | 1.51        | 10未満              |
| 29 | ブルガリア        | ヨーロッパ     | Bulgaria             | ブルガリア      | 700.0117  | 328.0815  | -5.1672  | 0       | -0.56  | 6.5        | 98.8   | 1.5         | 10未満              |
| 30 | サンマリノ        | ヨーロッパ     | San Marino           | サンマリノ      | 3.3864    | 3.3938    | 0.0074   | 0       | 0.641  | 2.5        | 0      | 1.26        | 10未満              |
| 31 | モナコ          | ヨーロッパ     | Monaco               | モナコ        | 3.8967    | 3.9244    | 0.0277   | 0       | 0.668  | 2.8        | 0      | 0           | 10未満              |
| 32 | モンテネグロ       | ヨーロッパ     | Montenegro           | モンテネグロ     | 62.7988   | 62.8062   | 0.0074   | 0       | 0.049  | 3.5        | 0      | 1.676       | 10未満              |
| 33 | キルギス         | アジア       | Kyrgyz               | キルギス       | 641.6     | 652.4     | 10.8     | 0       | 1.983  | 18.8       | 99.3   | 3.1         | 10~20             |
| 34 | アンドラ         | ヨーロッパ     | Andorra              | アンドラ       | 7.7146    | 7.7265    | 0.0119   | 0       | 0      | 2.4        | 0      | 0           | 10未満              |

#### ③ 属性編集を一旦閉じ、MANDARAの表示を 最小化した上で表計算ソフト(Excel)を立ち上げます。

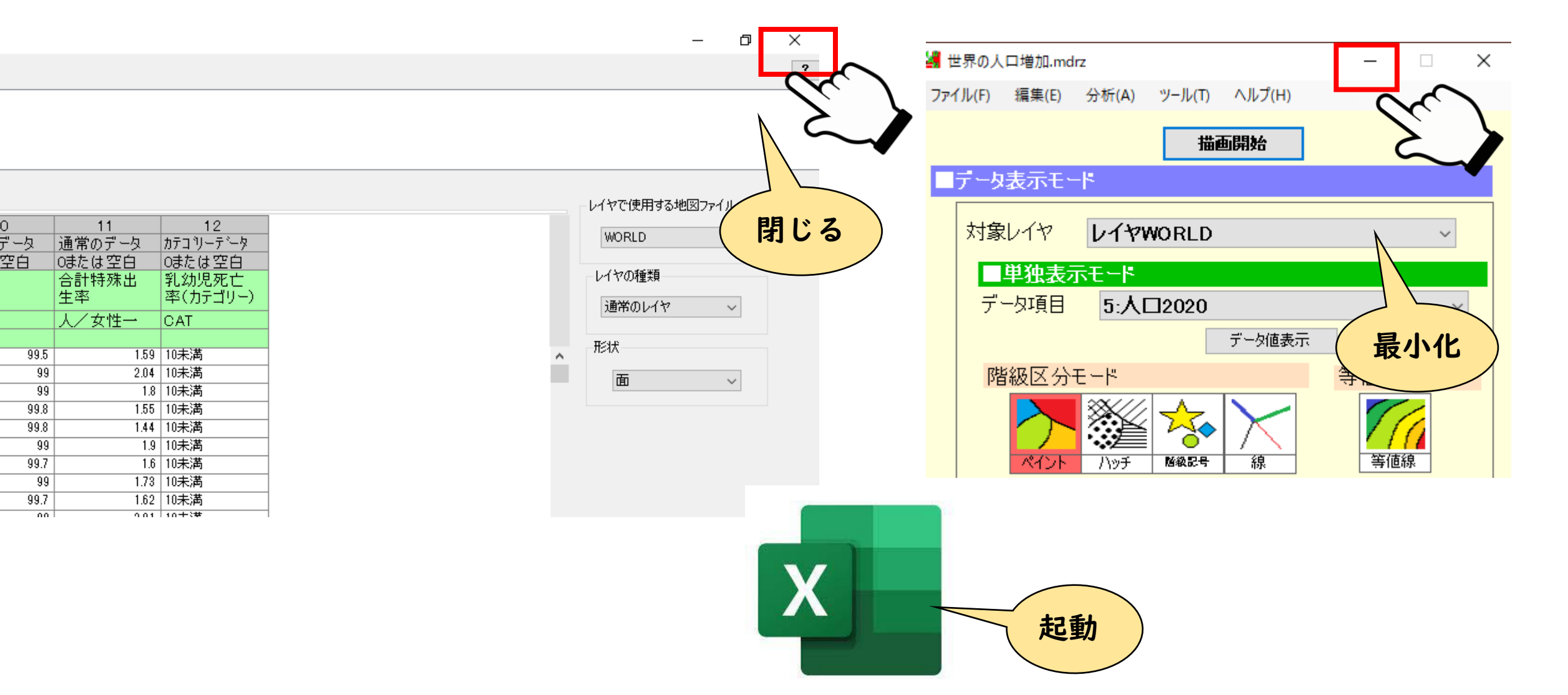

#### ④空のEXCELブックを用意します。

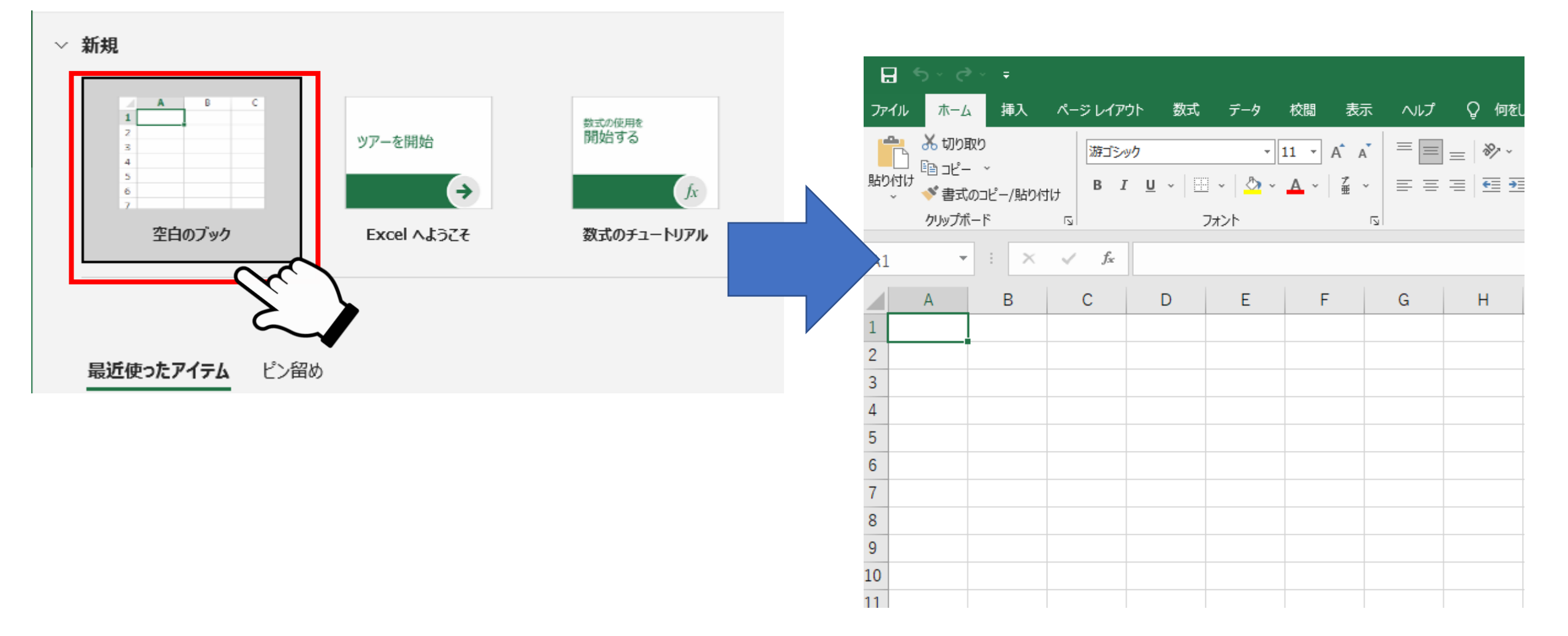

#### ⑤MANDARAに戻り 「編集」→「クリップボードにデータのコピー」 を選択します。

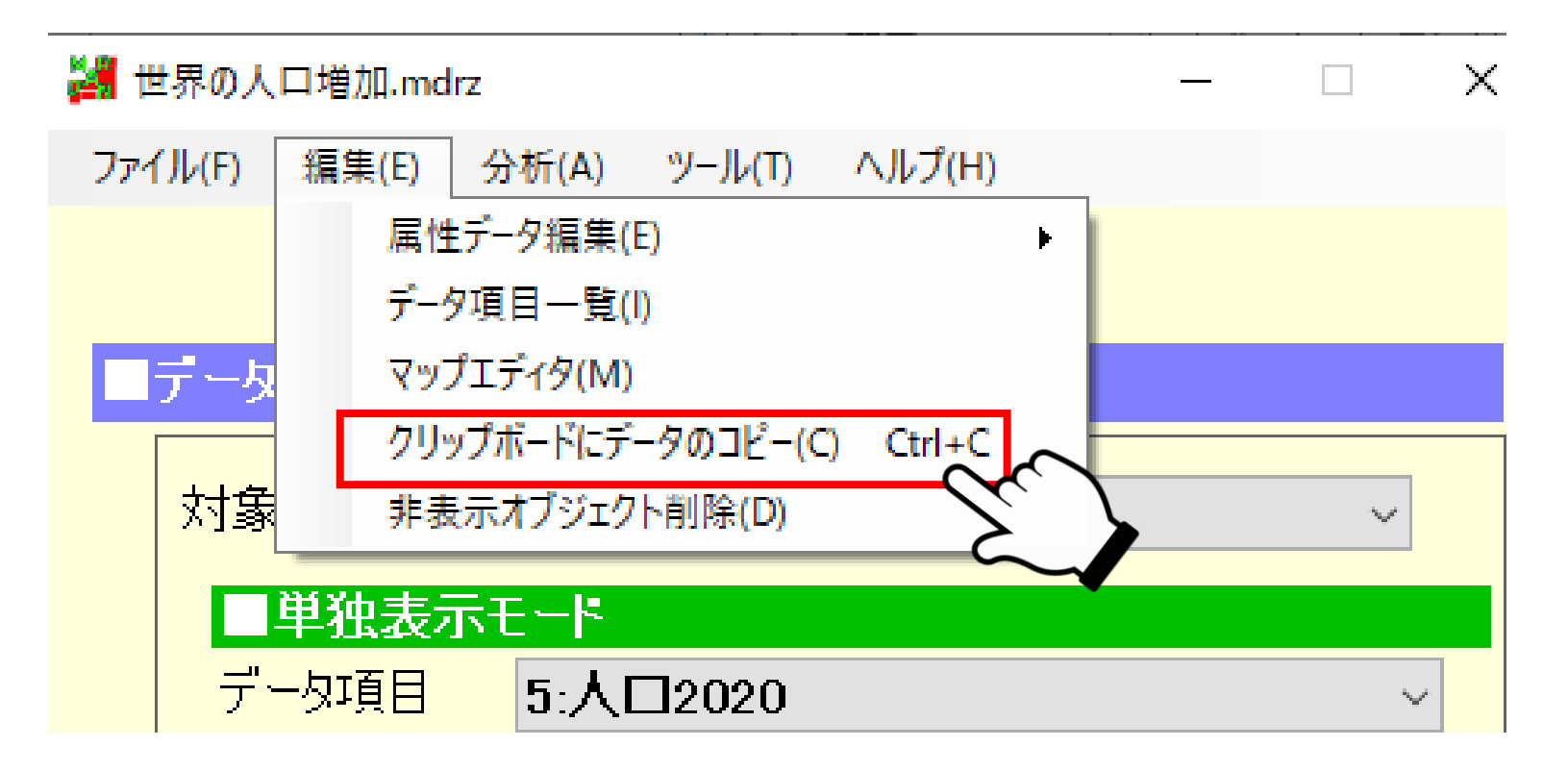

#### ⑥Excelに移り、右クリック→「貼り付け」を 選択します。

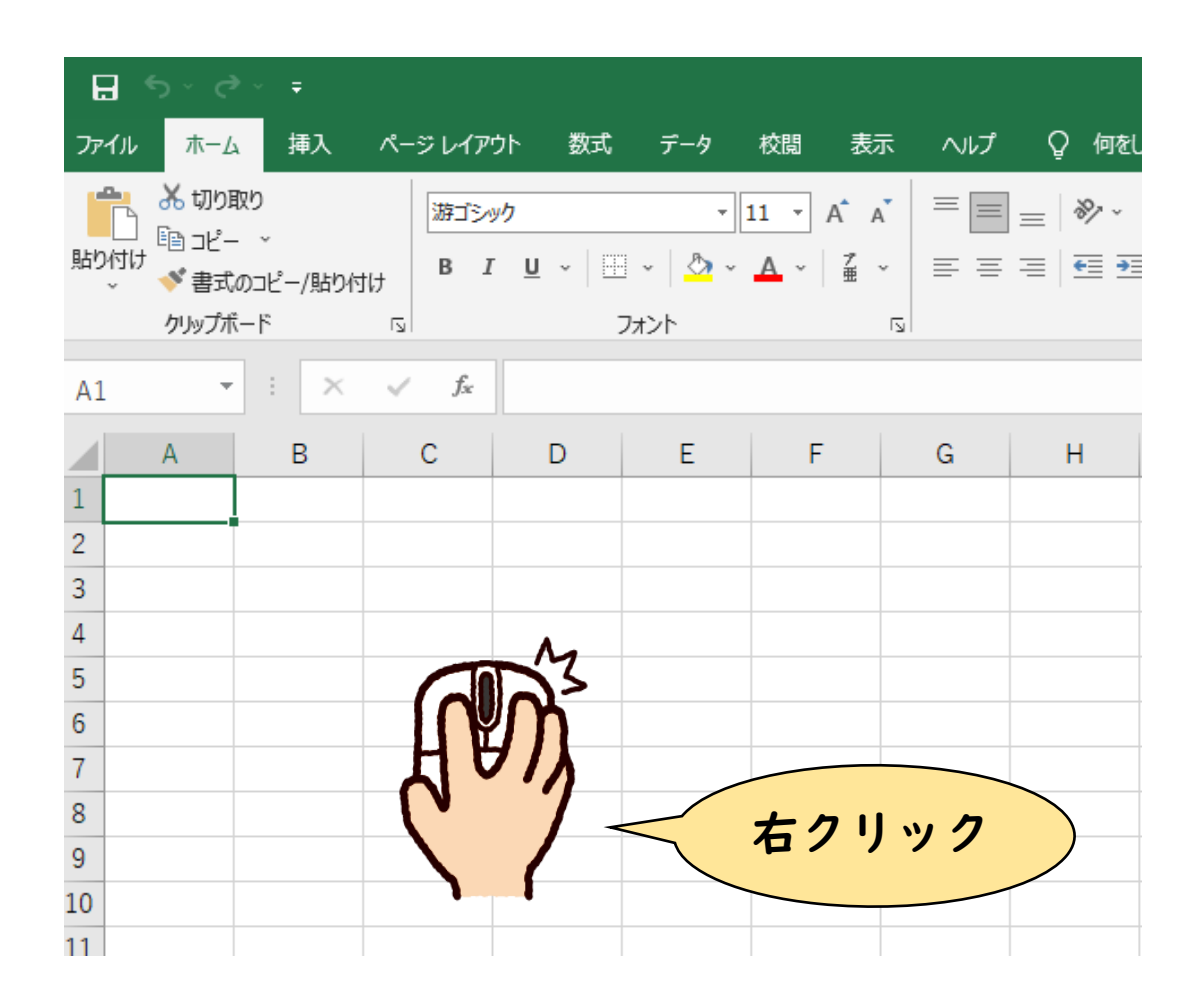

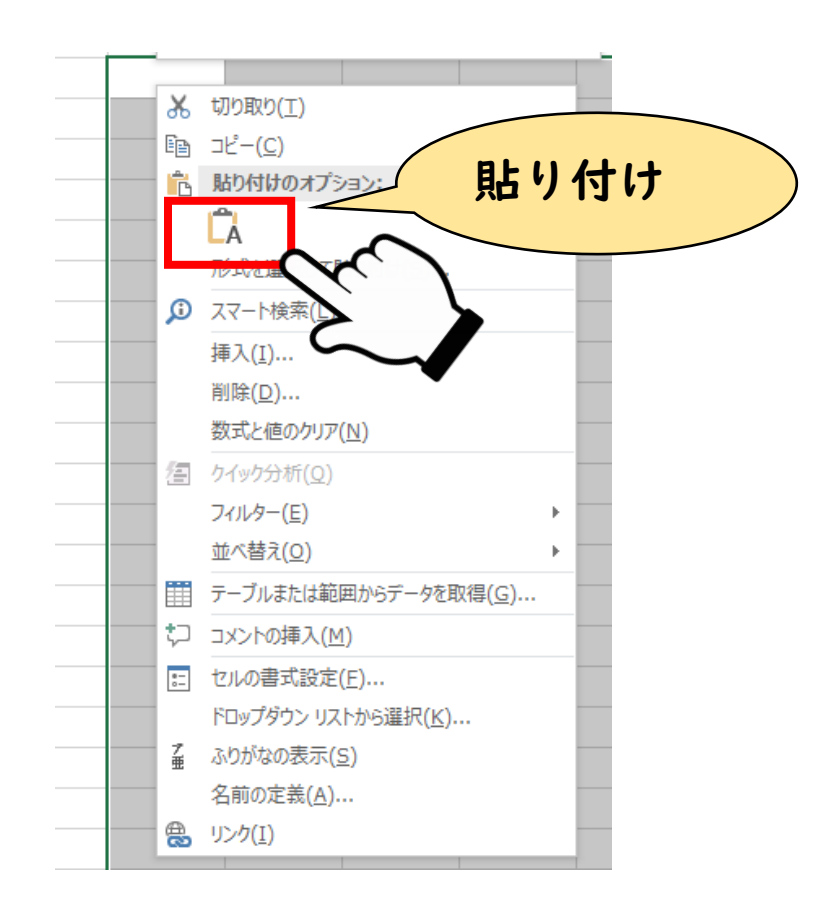

#### MANDARA内のデータが貼り付けされます

| ⊟    | <b>5</b> • 0                                                  |                               |                        |                     |                                  |                      |          |            |                       |                    |                 |                  | Book1 ·                   | Excel                    |                    |
|------|---------------------------------------------------------------|-------------------------------|------------------------|---------------------|----------------------------------|----------------------|----------|------------|-----------------------|--------------------|-----------------|------------------|---------------------------|--------------------------|--------------------|
| ファイノ | ル ホー                                                          | 4 挿入                          | ページ レイア                | ウト 数式               | データ                              | 校問表                  | 示 ヘルプ    | 🖓 何रु।     | しますか                  |                    |                 |                  |                           |                          |                    |
| 貼り付  | くうしょう<br>いたい<br>いたい<br>いたい<br>いたい<br>したい<br>したい<br>したい<br>したい | 取り<br>- ~<br>むのコピー/貼りた<br>ポード | が<br>が<br>すけ<br>の<br>お | לע<br>ע - U - U - E | -  1<br>] -   <u>♪</u> -<br>フォント | L1 ▼ A #             | · = =    | = »<br>= • | き 折り返<br>回 セルを約<br>配置 | して全体を表示<br>吉合して中央揃 | する 標準<br>iえ ~ 😨 | ≛<br>~ % ♪<br>数値 | ▼<br>*.00,.00<br>*.00 →.0 | (件付き テーブルとし<br>書式 ~ 書式設定 | 標準<br>て、<br>チェック セ |
| P16  |                                                               |                               | √ fr                   |                     |                                  |                      |          |            |                       |                    |                 |                  |                           |                          |                    |
| 110  |                                                               |                               |                        |                     | _                                | _                    | _        |            |                       |                    |                 |                  |                           |                          |                    |
| 1    | A                                                             | B                             | С                      | D                   | E                                | F                    | G        | Н          |                       | J                  | K               | L                | M                         |                          | N                  |
| 1    |                                                               | MAD                           | WORLD                  |                     |                                  |                      |          |            |                       |                    |                 |                  |                           |                          |                    |
| 2    |                                                               |                               | WORLD                  | WORLD               |                                  |                      |          |            |                       |                    |                 |                  |                           |                          |                    |
| 1    |                                                               | TYPE                          | NORMAL                 | WORLD               |                                  |                      |          |            |                       |                    |                 |                  |                           |                          |                    |
| 5    |                                                               | SHAPE                         | POLYGON                | J                   |                                  |                      |          |            |                       |                    |                 |                  |                           |                          |                    |
| 6    |                                                               |                               | 地域                     | ・<br>国・地域名          | 国・地域名                            | 人口2019               | 人口2020   | 増減値        | 1日当たり                 | 人口増加率              | 乳幼児死亡           | 識字率              | 合計特殊日                     | 乳幼児死亡率                   | (カテゴリー)            |
| 7    |                                                               | UNIT                          | CAT                    | STR                 | STR                              | 万人                   | 万人       | 万人         |                       | %                  | 人/1000          | %                | 人/女性-                     | CAT                      |                    |
| 8    |                                                               | NOTE                          |                        |                     |                                  |                      |          |            |                       |                    |                 |                  |                           |                          |                    |
| 9    |                                                               | ロシア                           | ヨーロッパ                  | Russia              | ロシア                              | 14587.23             | 14593.45 | 6.22       | 0                     | 0.225              | 6.6             | 99.5             | 1.59                      | 10未満                     |                    |
| 10   |                                                               | アイスラン                         | ヨーロッパ                  | Iceland             | アイスラン                            | 33.9037              | 34.125   | 0.2213     | 0                     | 0.71               | 1.6             | 99               | 2.04                      | 10未満                     |                    |
| 11   |                                                               | フィンラン                         | ヨーロッパ                  | Finland             | フィンラン                            | 553.2159             | 554.0718 | 0.8559     | 0                     | 0.469              | 1.9             | 99               | 1.8                       | 10未満                     |                    |
| 12   |                                                               | エストニフ                         | ブヨーロッ/                 | Estonia             | エストニフ                            | 132.5649             | 132.6539 | 0.089      | 0                     | -0.03              | 2.3             | 99.8             | 1.55                      | 10未満                     |                    |
| 13   |                                                               | ラトビア                          | ヨーロッパ                  | Latvia              | ラトビア                             | 190.674              | 188.6202 | -2.0538    | 0                     | -1.034             | 3.9             | 99.8             | 1.44                      | 10未満                     |                    |
| 14   |                                                               | イギリス                          | ヨーロッパ                  | United Kir          | イギリス                             | 6753.016             | 6788.6   | 35.5843    | 0                     | 0.628              | 3.7             | 99               | 1.9                       | 10未満                     |                    |
| 15   |                                                               | リトアニフ                         | īヨーロッ/                 | Lithuania           | リトアニフ                            | 275.9631             | 272.2291 | -3.734     | 0                     | -1.065             | 4.3             | 99.7             | 1.6                       | 10未満                     |                    |
| 16   |                                                               | デンマーク                         | 3-ロッ/                  | Denmark             | デンマーク                            | 577.1877             | 579.2203 | 2.0326     | 0                     | 0.395              | 3.7             | 99               | 1.73                      | 10未満                     |                    |
| 17   |                                                               | ペラルージ                         | ヨーロッパ                  | Belarus             | ベラルーシ                            | 945.2409             | 944.9321 | -0.3088    | 0                     | 0.021              | 2.9             | 99.7             | 1.62                      | 10未満                     |                    |
| 18   |                                                               | アイルラン                         | ヨーロッパ                  | Ireland             | アイルラン                            | 488.2498             | 493.7796 | 5.5298     | 0                     | 0.183              | 3               | 99               | 2.01                      | 10未満                     |                    |
| 19   |                                                               | ポーラント                         | ヨーロッパ                  | Poland              | ポーラント                            | 3788.777             | 3784.661 | -4.1166    | 0                     | -0.013             | 4               | 99.3             | 1.3                       | 10未満                     |                    |
| 20   |                                                               | チェコ                           | ヨーロッパ                  | Czech Rep           | チェコ                              | 1068.9               | 1070.9   | 2          | 0                     | 0.102              | 2.5             | 99               | 1.45                      | 10未満                     |                    |
| 21   |                                                               | モンゴル                          | アジア                    | Mongolia            | モンゴル                             | 322.5166             | 327.8292 | 5.3126     | 0                     | 1.511              | 15.4            | 97.5             | 2.446                     | 10~20                    |                    |
| 22   |                                                               | <u>ワクライナ</u>                  |                        | Ukraine             | ワクライナ                            | 4399.364             | 43/3.376 | -25.9884   | 0                     | -0.228             | 7.8             | 99.7             | 1.531                     | 10未満                     |                    |
| 23   |                                                               | ルクセンフ                         | 3-4-4-7/               | Luxembou            | ルクセンフ                            | 61.5/3               | 62.59/6  | 1.0246     | 0                     | 0                  | 0               | 0                | 1.00                      | 10木滴<br>10+进             |                    |
| 24   |                                                               | 117<br>70/*7                  |                        | Germany             | r17<br>70/*7                     | 8351.705<br>E4E 7012 | 8318.395 | 20.0899    | 0                     | 0.243              | 3.2             | 99               | 1.38                      | 10木浦                     |                    |
| 2D   |                                                               | スロハイノ                         | コーロック                  | SIOVAKIA            | スロハイノ                            | 545.7012             | 545.9043 | 0.2031     | 0                     | 0.12               | 4.9             | 99               | 1.34                      | 10木油                     |                    |

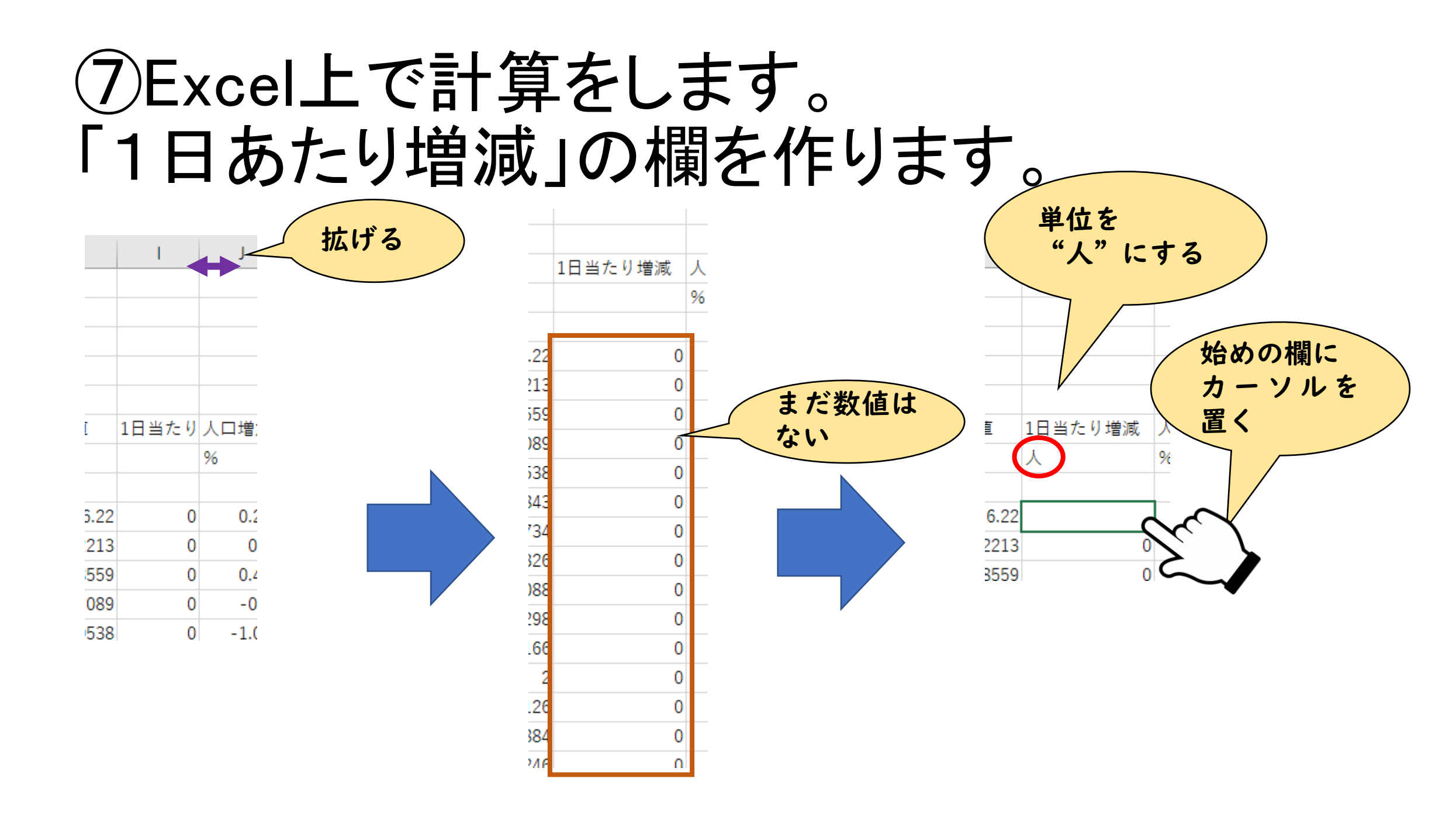

#### ⑧ロシアの数値を使って 1日あたりの増加数を計算します。

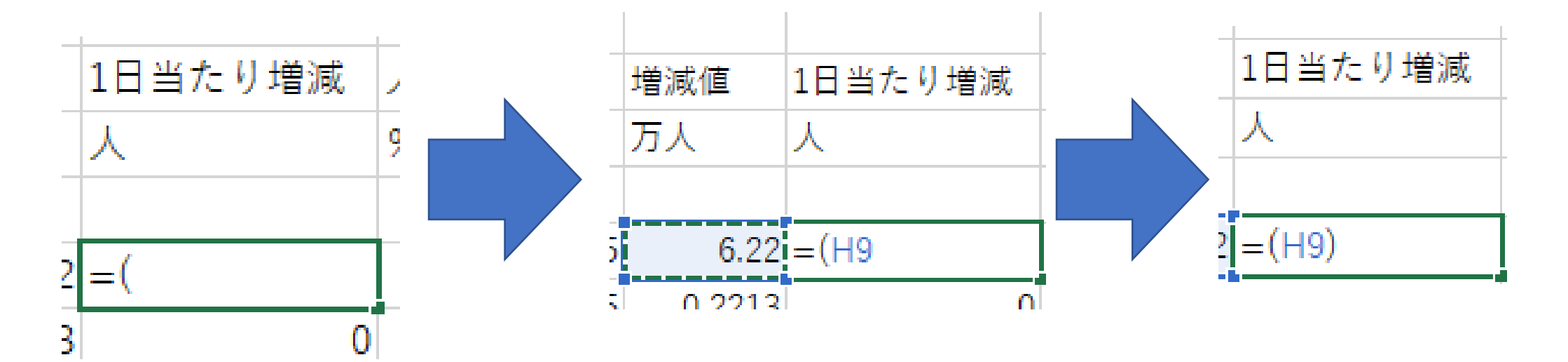

= イコール ( 片かっこ ロシアの増減値 (H列9行目)を選択

かっこ閉じる

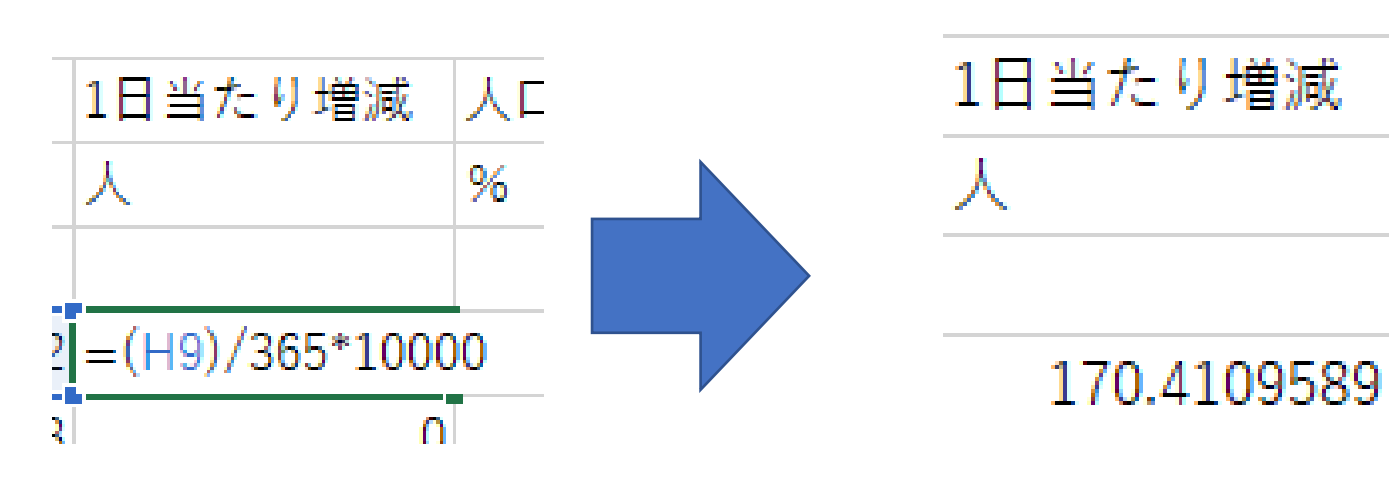

/ わる 365 \* かける 10000 エンターキー 1日約170人の 増加である。

Ç

#### ⑨計算結果を各国に適用します。

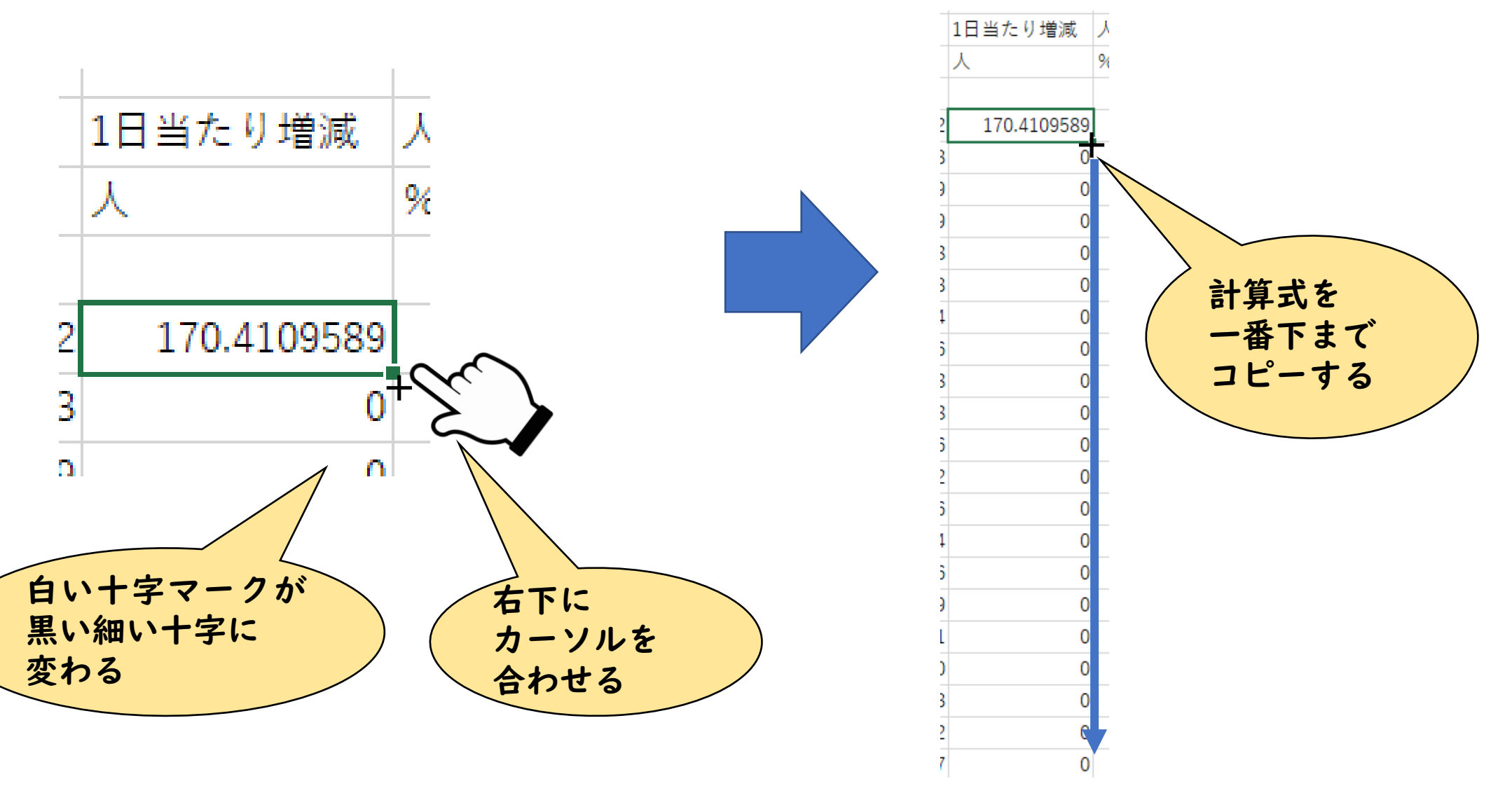

#### ⑪計算結果を範囲指定してコピーします

| 減値      | 1日当たり増減      | 人口増加  |
|---------|--------------|-------|
| 人       | 人            | %     |
|         |              |       |
| 6.22    | 170.4109589  | 0.22  |
| 0.2213  | 6.063013699  | 0.7   |
| 0.8559  | 23.44931507  | 0.46  |
| 0.089   | 2.438356164  | -0.0  |
| -2.0538 | -56.26849315 | -1.03 |
| 35.5843 | 974.9123288  | 0.62  |
| -3.734  | -102.3013699 | -1.06 |
| 2.0326  | 55.68767123  | 0.39  |
| -0.3088 | -8.460273973 | 0.02  |
| 5.5298  | 151.5013699  | 0.18  |
| -4.1166 | -112.7835616 | -0.01 |
| 2       | 54.79452055  | 0.10  |
| 5.3126  | 145.5506849  | 1.51  |
| 25.9884 | -712.0109589 | -0.22 |
| 1.0246  | 28.07123288  | 1     |
| 26.6899 | 731.230137   | 0.24  |
| 0.2631  | 7.208219178  | 0.1   |
| 0       | 0            | -0.01 |
| 2 422   | 66 65750405  | 0.22  |

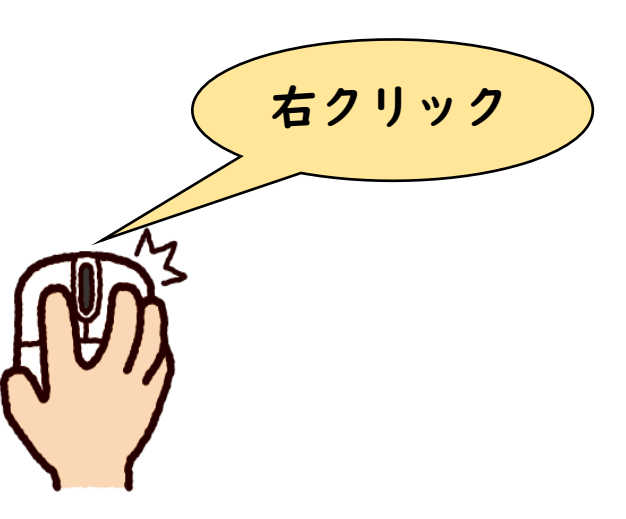

#### ①MANDARAに戻り 「属性データ編集」を開いて数値を貼り付けます

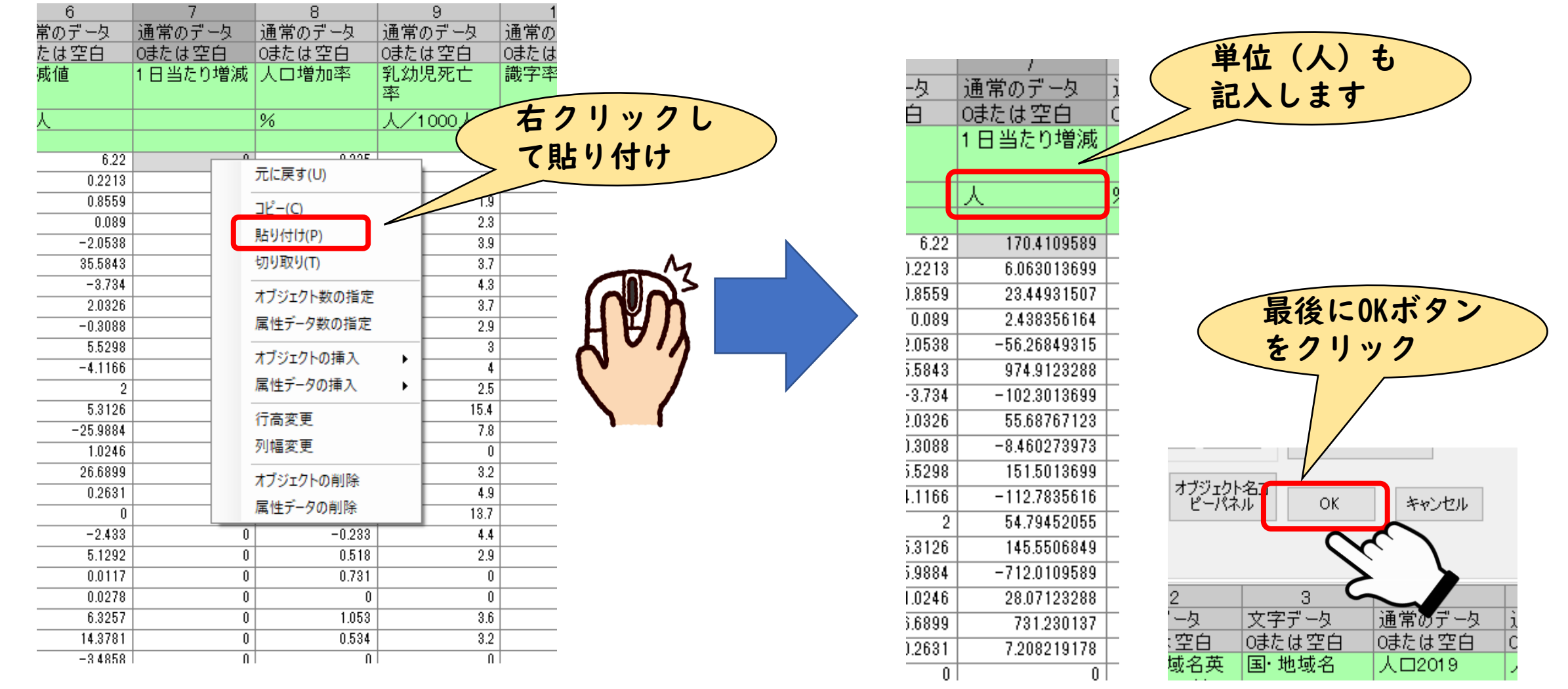

#### 121度MANDARAを上書きしてから、 「一日あたりの増減」で地図を描いてみましょう。

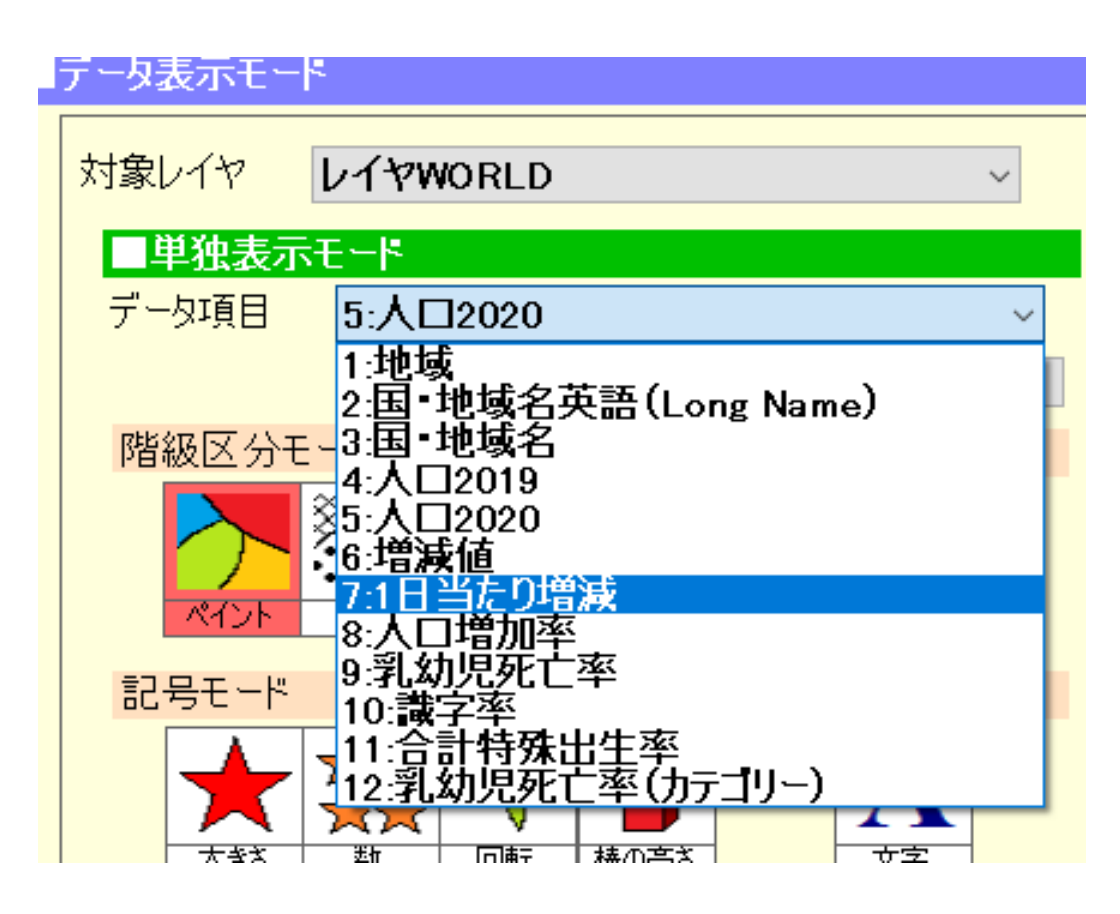

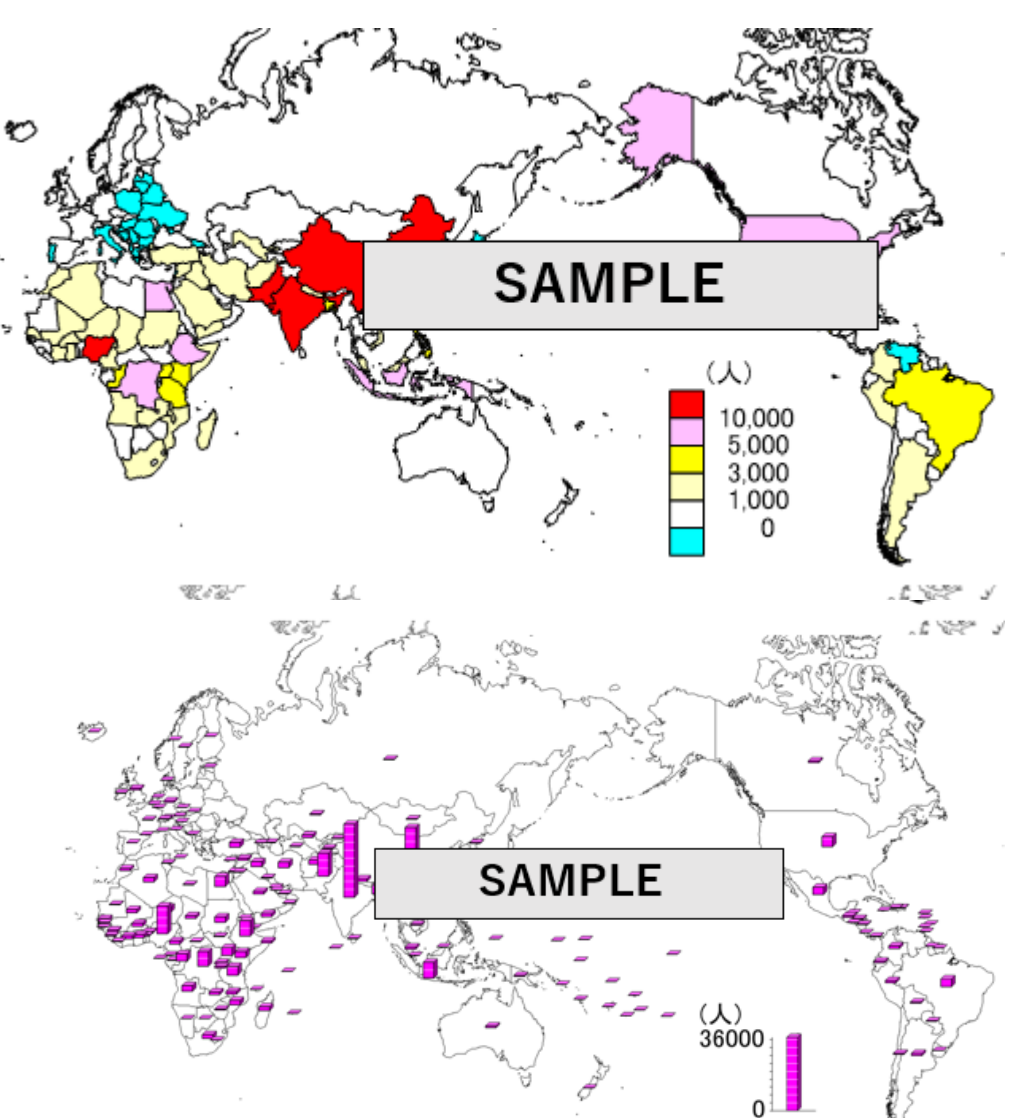

#### 描画した地図とランキングを 課題ファイル(Word)に貼り付けてください

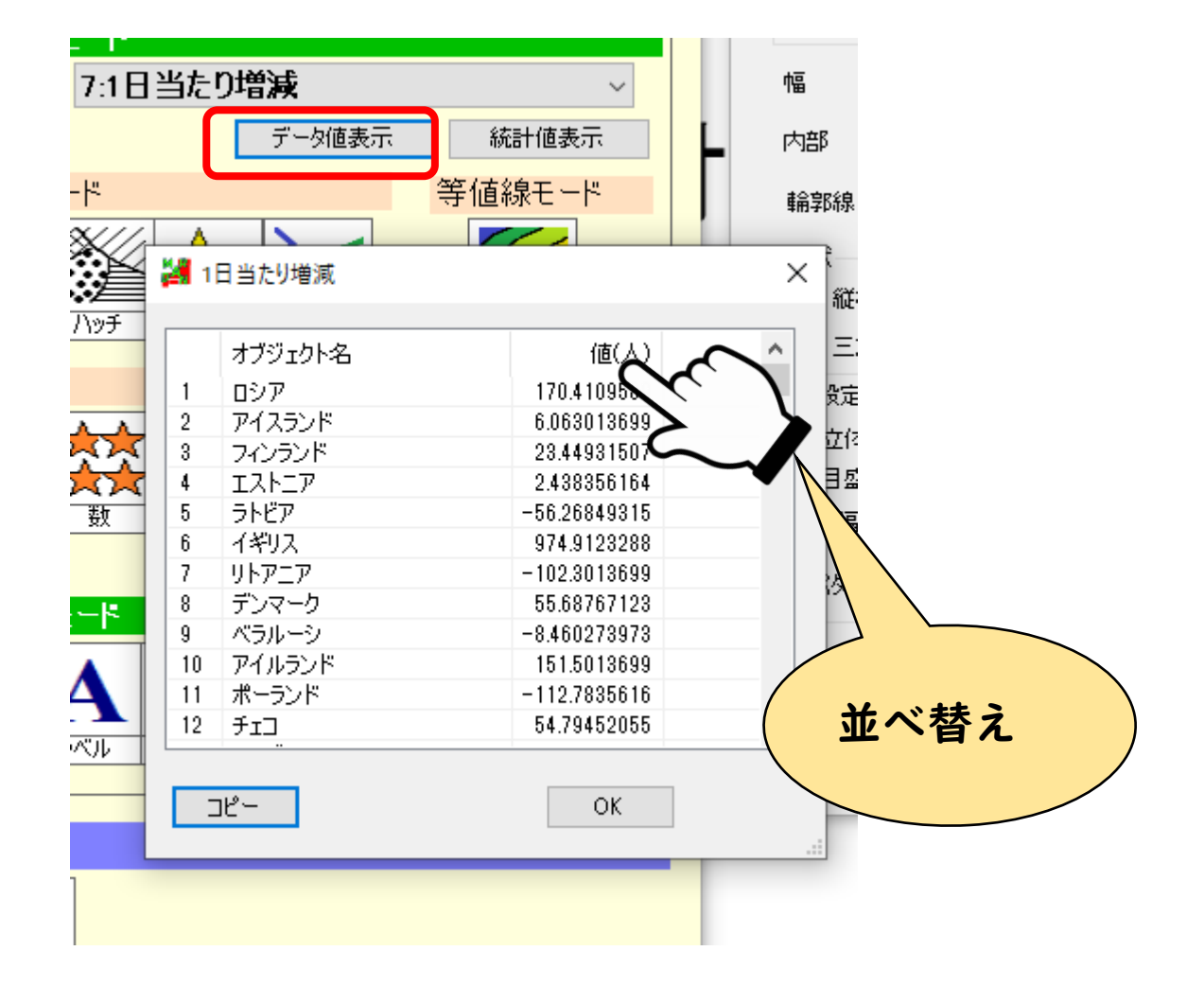

## 【課題2】重ね合わせによる検討 ・地図同士を重ね合わせることで 相関性・関係性を考えます。 オーバーレイヤー(オーバーレイ) データマップ(レイヤー)① データマップ(レイヤー)(2)

#### ①土台となる地図(ベースマップ)を 描きます。 ここでは「合計特殊出生率」を選びます。

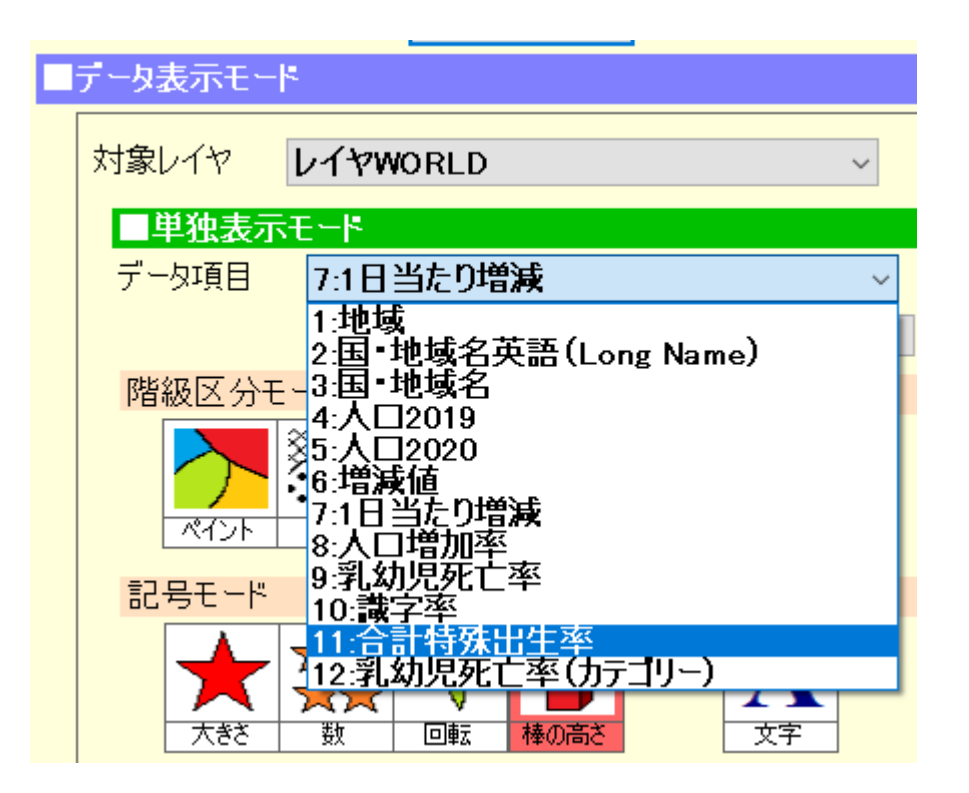

#### こんな感じの塗り分け地図を描きます

ペイントモード

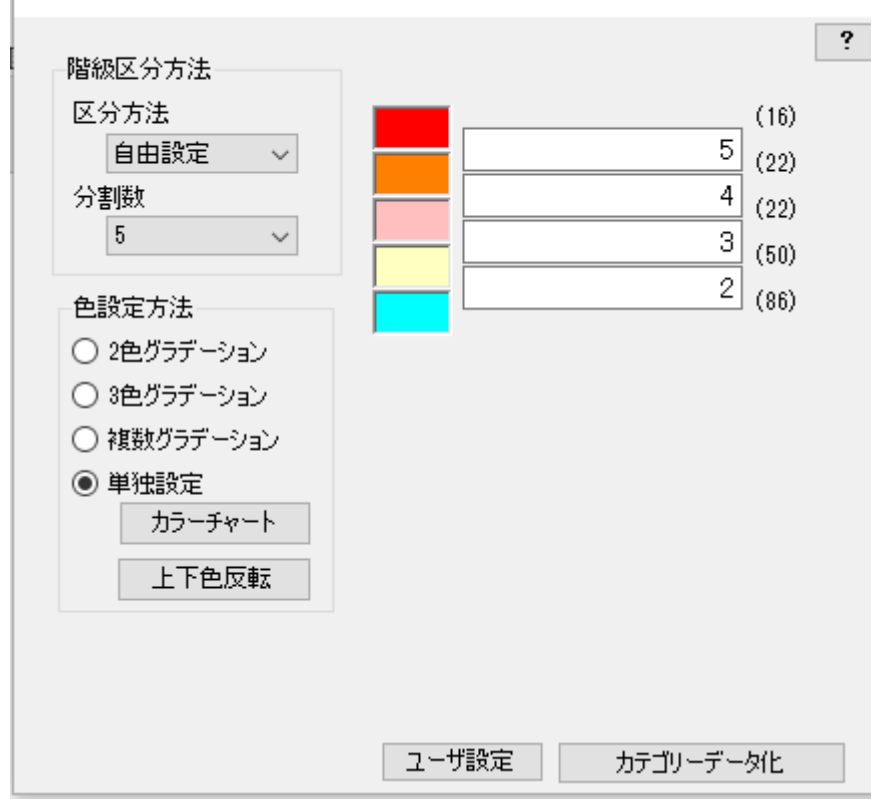

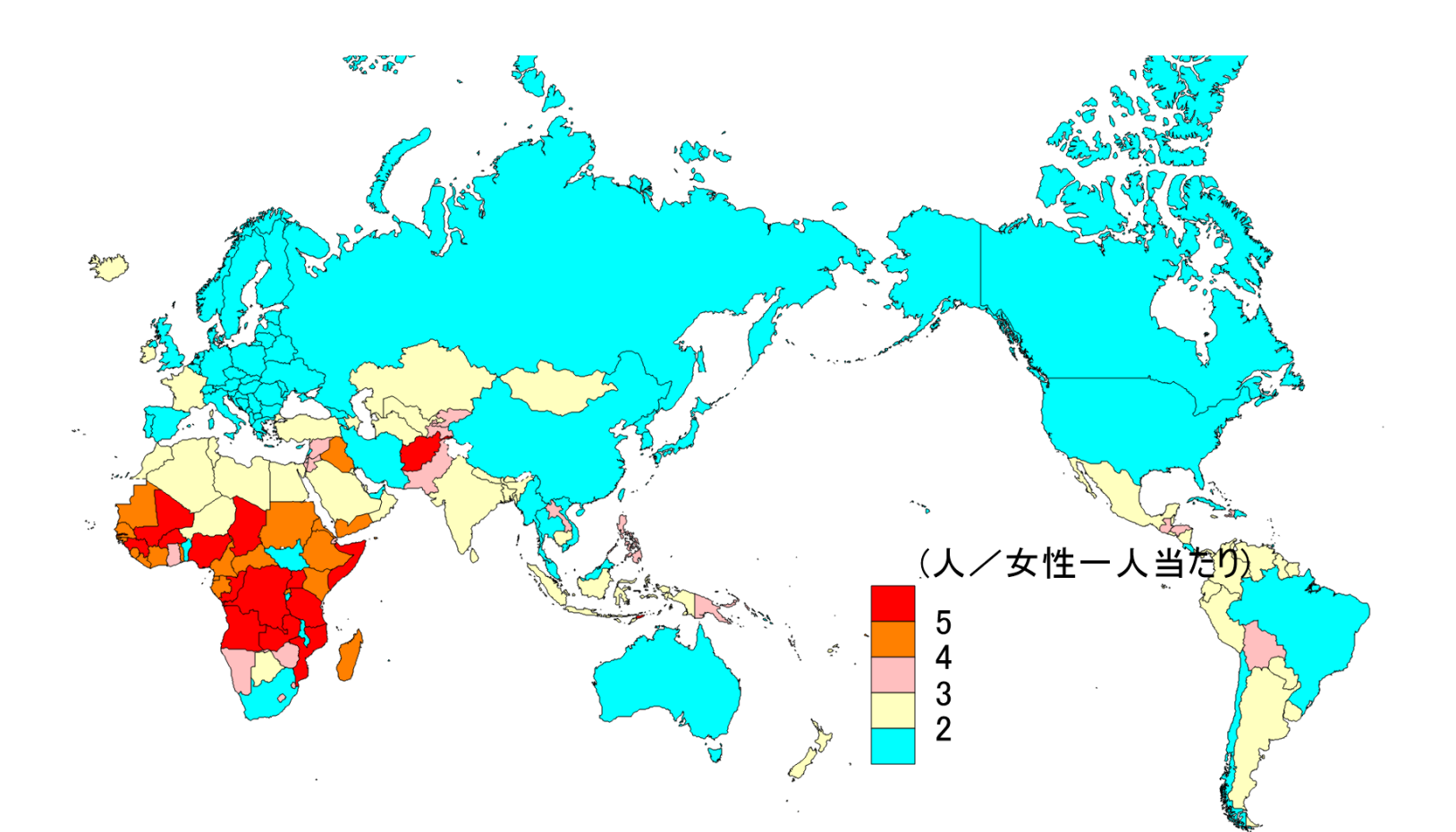

#### ②地図を描く設定ができたら、 「重ね合わせセット」ボタンをクリックします。

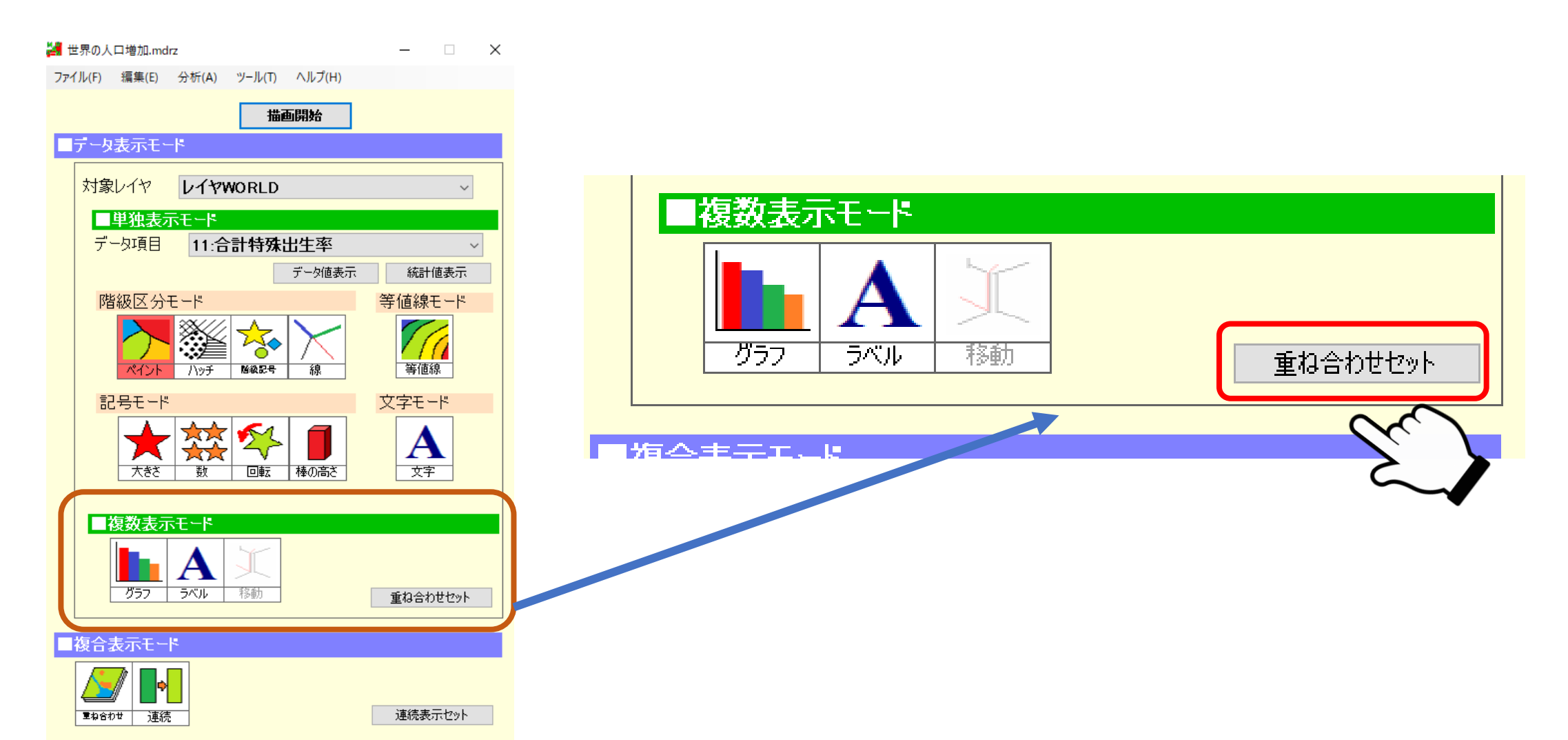

#### ③別の指標を別の描き方で描く設定をして 「重ね合わせセット」ボタンをクリックします。

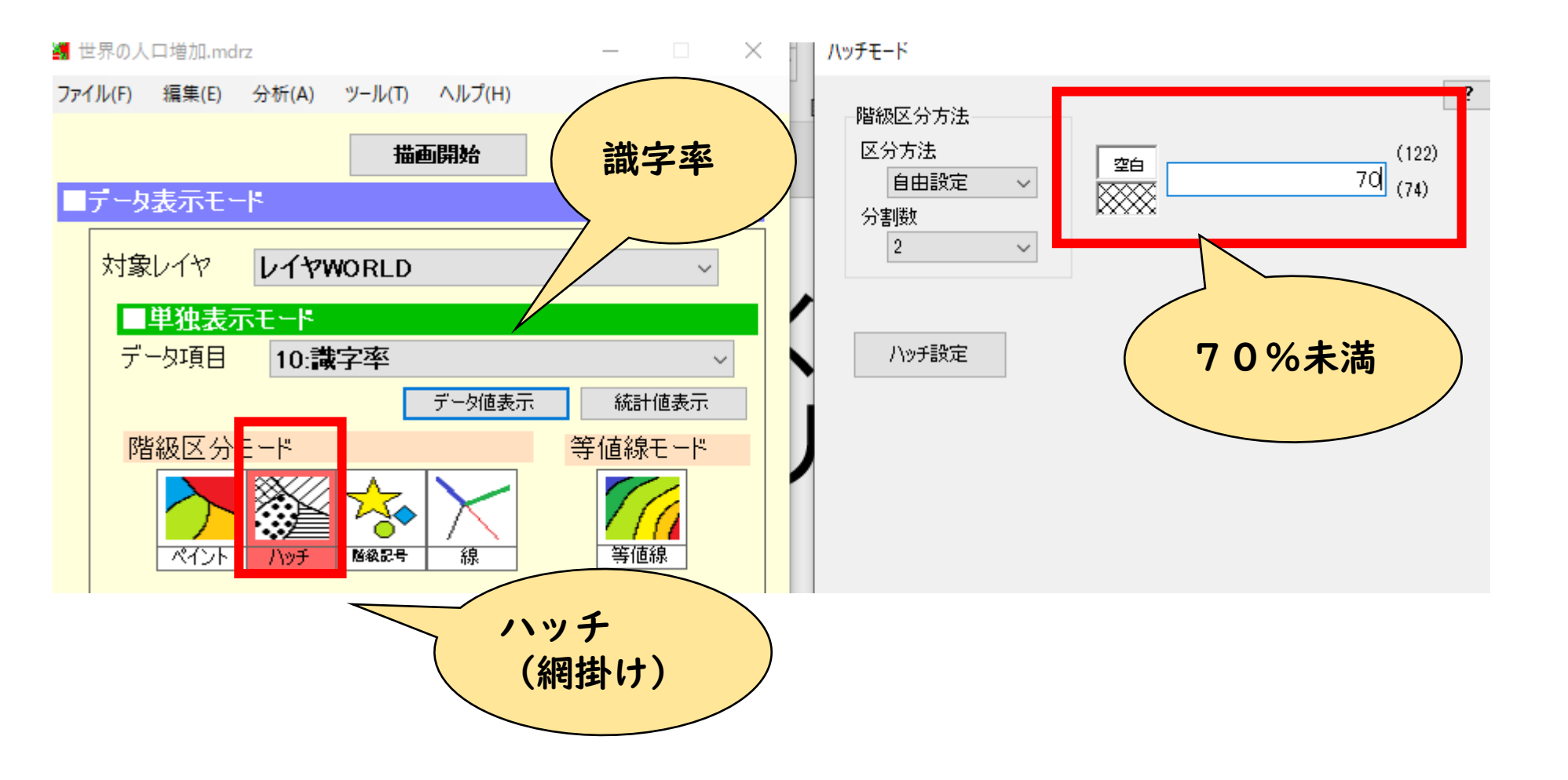

#### それぞれを描画するとこんな感じです。

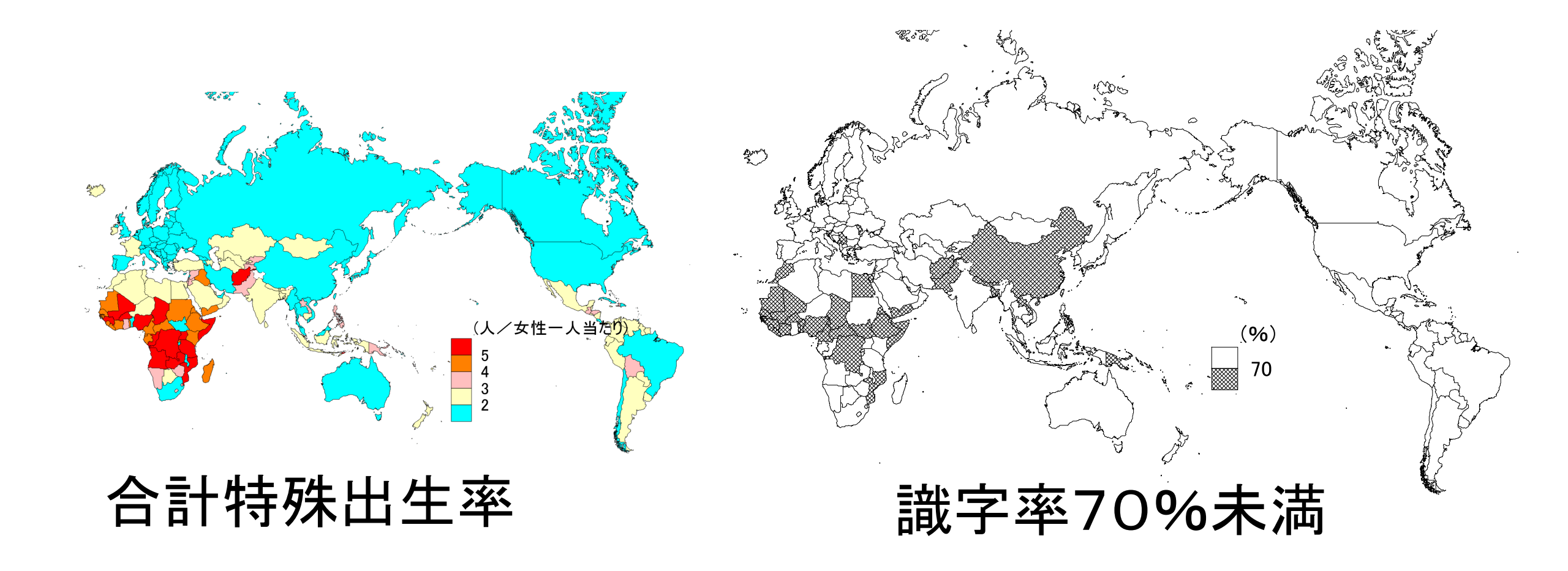

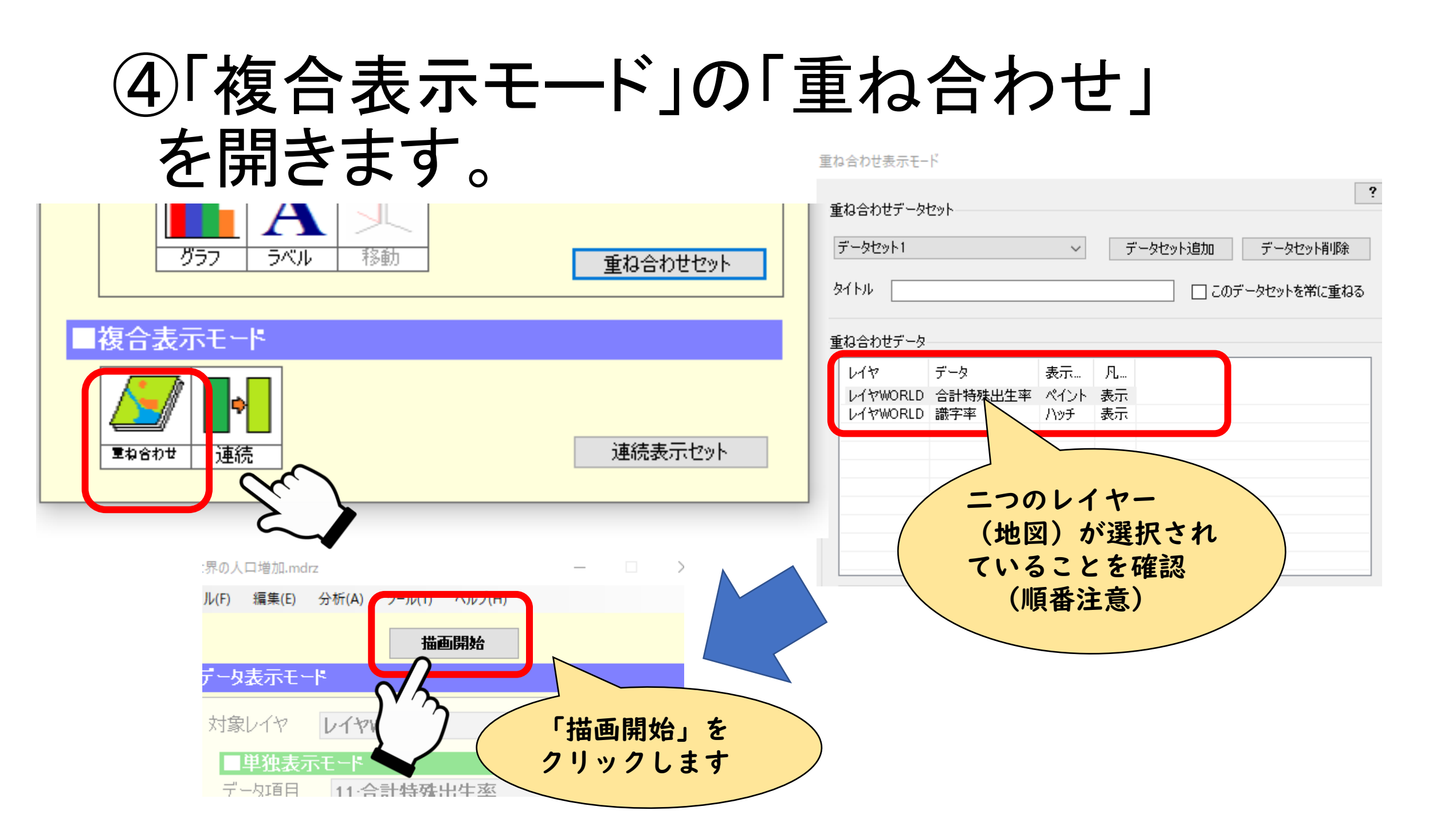

#### 重ね合わせ地図ができました。

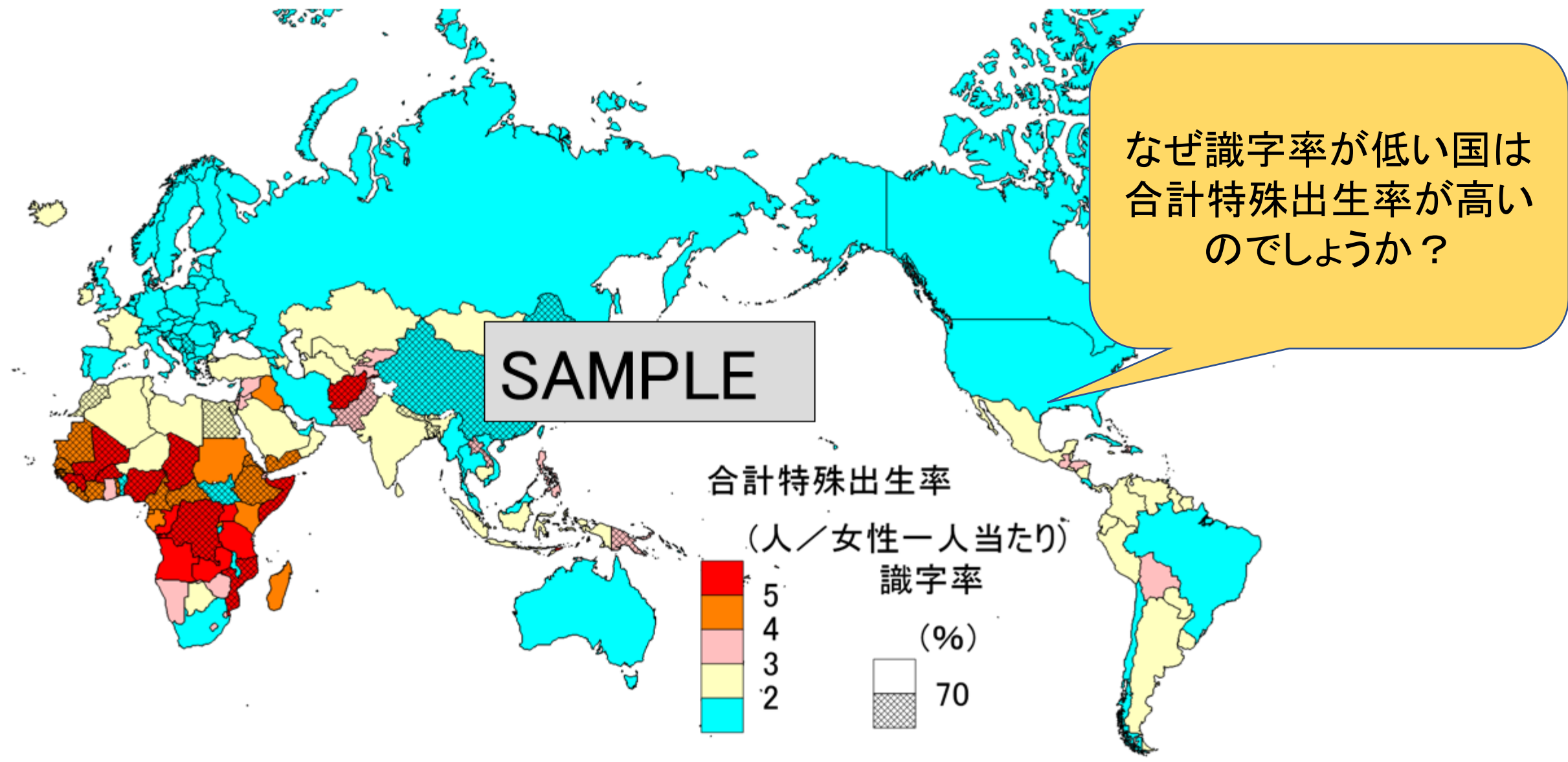